## Como Filtrar Produtos com Tipo de Preço Controlado e Liberado ?

## Filtro do Tipo de Preços (Controlado ou Liberado)

Para efetuar o filtro de tipo de preços vá até o menu *Cadastros > Produtos > Produtos* ou pelo botão 🤎 na barra de menu rápido.

Clique com o botão direito do mouse na grade e escolha a opção "Localizar Coluna na Grade".

| 146 Produtos         | Manutenção         | Filtro     | Evportar   | Configuração | Utilitários             |             |          |          |          |        |         |          |          |
|----------------------|--------------------|------------|------------|--------------|-------------------------|-------------|----------|----------|----------|--------|---------|----------|----------|
| INavegação           | Manutençao         | THUO       | Exportai   | conngulação  | otilitarios             |             |          |          | - 14     |        | -       |          |          |
| Produto              | S                  |            |            |              |                         |             | -        | ⇒        | *        |        | Ø       | *        |          |
| Grade (Shift+        | F3) Edição (F2)    |            |            |              |                         |             |          |          |          |        |         |          |          |
| Últ. Entrada         | Estoque            | e B        | arras      | Descrição    |                         |             |          |          | Preço    | de Ven | da Fabr | icante - | Laborat  |
|                      |                    |            |            |              |                         |             |          |          |          |        |         |          |          |
|                      |                    |            |            | 0            | Filtrar Descricao       |             |          |          |          |        |         |          |          |
|                      |                    |            |            |              | Limpar Filtro           |             |          |          |          |        |         |          |          |
|                      |                    |            |            |              | Alteração Linear        |             |          |          |          |        |         |          |          |
|                      |                    |            |            |              | Configurar Grade        |             |          |          |          |        |         |          |          |
|                      |                    |            |            |              | Localizar Coluna na G   | rade        |          |          |          |        |         |          |          |
|                      |                    |            |            |              | Exportar para Excel     |             |          |          |          |        |         |          |          |
|                      |                    |            |            |              | Exportar para Texto     |             |          |          |          |        |         |          |          |
|                      |                    |            |            |              | Imprimir/Exportar       |             |          |          |          |        |         |          |          |
|                      |                    |            |            | _            |                         |             |          |          |          |        |         |          |          |
|                      |                    |            |            |              |                         |             |          |          |          |        |         |          |          |
|                      |                    |            |            |              |                         |             |          |          |          |        |         |          |          |
|                      |                    |            |            |              |                         |             |          |          |          |        |         |          |          |
|                      |                    |            |            |              |                         |             |          |          |          |        |         |          |          |
|                      |                    |            |            |              |                         |             |          |          |          |        |         |          |          |
| 1                    |                    |            |            |              |                         |             |          |          |          |        |         |          |          |
|                      |                    |            |            |              |                         |             |          | 41       |          |        |         |          |          |
| Código Des           | crição             |            |            |              | Barras                  | <u>P</u> ri | іпсірю А | ATIVO    |          | •      |         | Pesquis  | ar (F3)  |
| <u>E</u> specificaçã | ões <u>G</u> rupos | <u>E</u> a | abricantes | Cad. Ofertas | └ Visualizar produtos c | om Cód. Ba  | rras gei | rado pel | o Sistem | a      |         | Imprim   | iir (F9) |
| Registros enco       | ontrados: 0        |            |            |              |                         |             |          |          |          |        |         |          |          |

Figura 01 - Localizar Coluna na Grade

Digite o nome ou parte do nome da coluna para pesquisá-la e tecle enter, e em seguida O<sup>®</sup> clique com o botão direito do mouse sobre a coluna "*Tipo Preço*" e escolha a opção *Filtrar tipo\_preço*.

| Pe  | quisa de Colunas                   |      |
|-----|------------------------------------|------|
| Inf | rme o título da coluna a localizar |      |
| tip |                                    |      |
|     | Titulo da Coluna                   | ^    |
|     | Qtde Apres.                        |      |
|     | Qtde Comp/ml                       |      |
|     | Registro MS                        |      |
|     | Тіро                               |      |
|     | Tipo Preço                         | 1    |
|     | Totalizador Fiscal                 |      |
|     | Últ. Entrada                       | ~    |
|     | OK (F3) Fechar (                   | Esc) |

Figura 02 - Pesquisa de Colunas

Escolha a opção que deseja filtrar no campo Valor 1:

- C (controlado) ou
- L (liberado)

Marque a opção em todo cadastro e OK

| 146 Produtos                             |                                                   |                                       |                             |  |  |  |  |
|------------------------------------------|---------------------------------------------------|---------------------------------------|-----------------------------|--|--|--|--|
| Navegação Manutenção Filtro              | Exportar Configuração Utilitários                 | -                                     |                             |  |  |  |  |
| Produtos                                 |                                                   | • • • •                               |                             |  |  |  |  |
| Grade (Shift+F3) Edição (F2)             |                                                   |                                       |                             |  |  |  |  |
| Pesquisa por nome NBM Tipo F             | Preço Classificação ID Classe Terapêutica Descriç | ão da Classe Terapêutica              | Gên                         |  |  |  |  |
| <b>A</b>                                 | Filtrar Tipo Preço                                |                                       |                             |  |  |  |  |
| Ŭ                                        | Limpar Filtro                                     |                                       |                             |  |  |  |  |
|                                          | Alteração Linear                                  | N                                     |                             |  |  |  |  |
|                                          | Configurar Grade                                  |                                       |                             |  |  |  |  |
|                                          | Localiza                                          | ro                                    | ×                           |  |  |  |  |
|                                          | Exporta<br>Campos do cadastro                     | Campos do filtro                      | Comparação                  |  |  |  |  |
|                                          | Exporta                                           | Descrição                             |                             |  |  |  |  |
|                                          | Imprim Descrição ^                                |                                       | Tipo de Comparação          |  |  |  |  |
|                                          | Tipo                                              | >                                     | Igual (=) _▼<br>Valor 1     |  |  |  |  |
|                                          | Tipo de Medicamento -                             | <                                     |                             |  |  |  |  |
|                                          | Tot.Fiscal                                        | <<                                    |                             |  |  |  |  |
|                                          | Últ. Prc. Entr                                    |                                       |                             |  |  |  |  |
|                                          |                                                   |                                       |                             |  |  |  |  |
| <                                        | Sumário Somente nos                               | abertos 📀 Em todo o cadastro          | <u>O</u> k <u>C</u> ancelar |  |  |  |  |
| Có <u>d</u> igo D <u>e</u> scrição       | Barras                                            | Principio Ativo                       |                             |  |  |  |  |
|                                          |                                                   |                                       | Pesquisar (F3)              |  |  |  |  |
| Especificações <u>G</u> rupos <u>F</u> a | abricantes Cad. Ofertas Visualizar produte        | os com Cód. Barras gerado pelo Sister | na imprimir (F9)            |  |  |  |  |
| Registros encontrados: 0                 |                                                   |                                       |                             |  |  |  |  |

Figura 03 - Filtro no Cadastro por Tipo de Preço

Será retornado na grade todos os produtos constantes no cadastro com o tipo de preço selecionado.

## Alteração Linear

Para efetuar a alteração linear é necessário primeiramente ter os registros desejados na grade, ou seja, filtrados na grade.

Digite as teclas *Ctrl* + *L* para liberar a edição da grade.

Em seguida  $\Theta^{*}$  clique com o botão direito do mouse sobre a coluna "Tipo Preço" e escolha a opção Alteração Linear.

| 146 Produtos                                                |                        |                               |                |          |         |       |           |         |        |
|-------------------------------------------------------------|------------------------|-------------------------------|----------------|----------|---------|-------|-----------|---------|--------|
| Navegação Manutenção Filtro Exportar                        | Configuração Utilit    | tários                        |                |          |         |       |           |         |        |
| Produtos                                                    |                        | ų.                            | ) <del>-</del> | <b>+</b> | *       | H     | 0         | ×       | 2      |
| Grade (Shift+F3) Edição (F2)                                |                        |                               |                |          |         |       |           |         |        |
| Pesquisa por nome NBM Tipo Preço Classifi                   | icação ID Classe Terap | êutica Descrição da Clas      | se Terapêuti   | ica      |         |       |           |         | Gêr    |
| Filt                                                        | trar Tipo Preço        |                               |                |          |         |       |           |         |        |
| Lim                                                         | npar Filtro            |                               |                |          |         |       |           |         |        |
| Alt                                                         | eração Linear          |                               |                |          |         |       |           |         |        |
| Co                                                          | nfigurar Grade         |                               |                |          |         |       |           |         |        |
| Loc                                                         | calizar Coluna na Grad | de 🛛 🔪                        | 1              |          |         |       |           |         |        |
| Exp                                                         | portar para Excel      |                               |                |          |         |       |           |         |        |
| Exp                                                         | portar para Texto      |                               | 7              |          |         |       |           |         |        |
| Im                                                          | primir/Exporte         | A 11                          |                |          |         |       |           | 7       |        |
|                                                             | 69 Alte                | eração Linear                 |                |          |         |       |           |         |        |
|                                                             | Campo                  | o: Tipo Preço                 |                |          |         |       |           |         |        |
|                                                             | Valor                  |                               |                |          |         |       |           |         |        |
|                                                             | C                      |                               |                |          |         |       |           |         |        |
|                                                             | L                      |                               |                |          |         |       |           |         |        |
|                                                             |                        |                               |                |          |         |       |           |         |        |
|                                                             |                        |                               |                | Confirma | ar (F3) | Cance | lar (Esc) |         |        |
| S                                                           |                        | Barras                        | Principio A    | tivo     |         |       |           |         | /      |
|                                                             |                        |                               |                |          |         | -     | 🔍 Pe      | squisa  | r (F3) |
| <u>E</u> specificações <u>G</u> rupos <u>F</u> abricantes C | Cad. Ofertas           | ,<br>ualizar produtos com Cód | . Barras ger   | ado pelo | Sistem  | a     | 🔒 Ir      | nprimir | (F9)   |
| Registros encontrados: 0                                    |                        |                               |                |          |         |       |           |         |        |

Figura 04 - Alteração Linear - Tipo de Preço

O processo de alteração linear fará a mudança de todos os registros constantes na tela, portanto, é imprescindível ter certeza que deseja alterar todos os registros que estão relacionados.

Tenha certeza do registro que está a ser alterado, verificando o nome do CAMPO.